- 9. A minta szerinti táblázatot alakítsa ki vízszintesen középre igazítva! A forrásszövegben a táblázat adatait tabulátorjel tagolja. A táblázat a mintának és az alábbi leírásnak megfelelően jelenjen meg:
  - a. Az első sorban félkövér, a második oszlopban a fejléc cella kivételével nagybetűs betűstílusú legyen a szöveg!
  - b. A táblázat celláiban a bekezdések előtti és utáni térközt állítsa 0 pontosra!
  - c. A táblázat oszlopainak szélességét az alapértelmezettnél keskenyebbre állítsa úgy, hogy a táblázat fejlécében a mintának megfelelő cella szövege kétsoros legyen!
  - d. A cellák tartalmát vízszintesen és függőlegesen a minta szerint igazítsa, a cella margókat lent és fent 0,1 cm-esre állítsa!
  - e. A táblázat celláit vékony szürke vonallal szegélyezze a mintának megfelelően!
- 10. A "*Búzaliszt (B)*" alcím utáni részben, négy helyen a lisztfajták nevét állítsa félkövér és dőlt betűstílusúvá a minta szerint!
- 11. A második oldalon "*A fogós liszt*"-ről szóló bekezdés mellé, a jobb margóhoz igazítva, készítsen egy 5,5 cm széles szövegdobozt (keretet)! Háttere legyen világosszürke és szegélye vékony fekete vonal! A kapcsos zárójelben lévő forrás szöveget helyezze át szövegdobozba, a zárójeleket törölje! Gépelje be a magyarázó szövegnek a címét, a "Sikér" szót!
- 12. Állítsa a szövegdoboz bekezdéseinek térközét 0 pontosra és a szöveg igazítását a minta szerint! A szövegdoboz magasságát állítsa akkorára, hogy a tartalma teljesen látható legyen!
- 13. A szöveg végére helyezzen el egy jobbra mutató kéz szimbólumot 36 pontos betűmérettel és gépelje be a "Folytatás a Liszt kisokos írásokban az interneten." mondatot! A betűstílust és a vízszintes igazítást a minta szerint állítsa be!

40 pont

# Forrás:

## 1. Gabonalisztek

https://visualpharm.com/free-icons/wheat-595b40b65ba036ed117d2785 Utolsó letöltés 2018. december 10. https://tudatosvasarlo.hu/cikk/liszt-kisokos-melyiket-valasszam Utolsó letöltés 2018. december 10. http://eteltcsakokosan.hu/2017/01/10/lisztek-es-tulajdonsagaik/ Utolsó letöltés 2018. december 10. https://csaladireceptkonyv.hu/storage/images/recipes/36030.jpg Utolsó letöltés 2018. december 10.

## 2. Pitagorasz

https://upload.wikimedia.org/wikipedia/commons/3/3d/Kapitolinischer\_Pythagoras.jpg http://www.bethlen.hu/matek/mathist/forras/Kepek/Matek/Pitagorasz\_csillag.jpg http://www.faena.com/aleph/articles/pythagoras-a-silent-inductee/ https://didaktik.mathematik.uni-halle.de/veranstaltungen/mathemonatmai\_2011/5.\_mai/ https://upload.wikimedia.org/wikipedia/commons/thumb/5/56/Bronnikov\_gimnpifagoreizev.jpg/1280px-Bronnikov\_gimnpifagoreizev.jpg https://hu.wikipedia.org/wiki/Négyzetszámok

## 3. Vegyszerek

http://www.szkarabeusz.hu/?page\_id=66 Utolsó letöltés 2018.december 16.

# Minta a Gabonalisztek feladathoz:

### Liszt kisokos

Ember legyen a talpán, aki a polc előtt állva kiigazodik a számtalan lisztféle között. Ebben róbálunk segítséget nyújtani: mit, miért és mihez használjunk?

#### LISZTET ADÓ NÖVÉNYEK

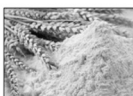

Az emberi táplálkozásban a gabonafélék esoportjába tartozó növények (pl. búza, kukorica, rizs, árpa, rozs, zab, tritikále, köles, cirok, pohánka, amarant, tönkölybúza) a legfontosabak, mert szemítermésik energiában gazdag, jól tárol-ható, viszonylag egyszerűen feldolgozható és sokféleképpen felhasználható.

Többségüket már több ezer éve termesztik. A különböző gabonaféléknek el-térő az éghajlat- és talajigénye. Hazánk természeti adottságai elsősorban a búza, kukorica, árpa, rozs és zab termesztésének kedveznek.

#### LISZT KÉSZÍTÉSE

A gabonafélék őrlése során lisztet, darát és korpát állítanak elő. A liszt a gabonafélék terméséből őrléssel A gauonatore olice oran olice oran szereséjű termék. Tágabb értelemben a gabonaórleményeken kívűl a gumók, hűvelyesek őrleményeit is a lisztek közé soroljuk (pl. burgonyaliszt, borsóliszt).

#### LISZTEK CSOPORTOSÍTÁSA

- & gabona fajtája alapján (búza, rozs, rizs, kukorica)
- # szemcseméret alapján (sima liszt, fogós liszt ld. alább)
- 🖋 hamutartalom alapján (izzítás és kénsavas kezelés után visszamaradó anyag, amely a színét adja a lisztnek)

#### A BÚZA- ÉS ROZSLISZTEK JELÖLÉSE\*

- 🖋 A csomagoláson a betűjelzés: B búza, R rozs, D durumbúza, G graham, TB tönkölybúza.
- A második betű a szemcseméretet jelőli: L liszt apró szemcséjű finomliszt, FF kétszer-fogós közepes szemcséjű liszt, FFF háromszor-fogós durva szemcseméretű pl. rétesliszt, D dara.
- A szám pedig a hamutartalmat fejezi ki. Minél nagyobb ez az érték, annál több a korpa a lisztben.

### LEGISMERTEBB LISZTFAJTÁK ÉS JELÖLÉSÜK

# Lisztfajta megnevezése Csom agoláson fel-

| Búzafinomliszt            | BL 55 |
|---------------------------|-------|
| Búzakenyérliszt, fehér    | BL    |
| Búzarétesliszt            | BFF   |
| Világos rozsliszt         | RL    |
| Sötét rozsliszt           | RL I  |
| Tésztaipari búzaliszt     | BTL   |
| Búzakenvérliszt, félfehér | BL I  |

#### **BÚZALISZT (B)**

A búza a legfontosabb, és egyben leggyakrabban használt gabona csak a magbelsőből áll, minőség szempontjából fontos anyagokat ve

\* A Magyar Élelmiszerkönyv előírásai szerint.

előnyösebb, ha olyan lisztet választunk, amely a búzaszem őrlése után a búza mindhárom részét tartalmazza. Ezek a teljes kiörlésű lisztek (BL 200), amelyek tartalmazzák a búzaszem külső rétegeit (korpa) és a csírát is. A búzalisztnek három fő típusát külőnböztethetjük meg: finomliszt, fogós liszt, kenyérliszt.

A finomliszt (pl. BL 51; BL 55) apró szemcseméretű, alacsony korpatartalmú, világos színárnyalatú őrlemény. Fölge ukrászati termékek és a péksütemények előlállítására használják. Háztartásokban pedig sürítés-hez (habaráshoz, rántáshoz, lisztszóráshoz), panírozáshoz, palacsintatésztába, valamint kalácsokhoz, kelt tésztákhoz és süteményekhez használják.

A fogós liszt (rétes- vagy grizes liszt) (pl. BF 50; BFF 55) a finom-lisztnél érdesebb tapintású, nagyobb szemeseméretű örlemény. Mivel sikkriartalma az örlés során kevésbé károsodott, ezért olyan termékek-nél használják, ahol a jó sikérminőség elsőrendű követelmény. A rétesliszt pogácsához, piskótához, réteshez, valamint gyúrt tészta.

Sikér A gabonafélék szemtermésében előforduló, vízben nem oldódó fehérjék együttese, amelyek fő-ként a tészta rugalmasságát és nyújthatóságát határozzák meg.

nkáli igalskál jé snudli készítéséhez való. A csak lisztbe (vagy pap-rikás lisztbe) forgatott húsok, halák sítésénel is ezt a lisztfajtát érdemes használni. A récelsiszt és a griz korpatartalma, hamutartalma azonos a finomlisztével, hiszen ehhez is csak a búzamagbelsőt használják fel, csak durvábbra örlik.

A kenyérlisztek (pl.: BL 80; BL 112; BL 160) viszonylag több héjrészt tartalmazó, sötétebb színű őrlemé-nyek. A sütőiparban a különbözö kenyérfajták alapanyagaiként kerülnek felhasználásra. Ez a legideálisabb lisztfajta kenyerek és kelt tészták sütéséhez.

### ROZSLISZT (RL)

A rozs a bůza után a legfontosabb gabonafélénk. A rozslisztet (pl. RL 60; RL 90; RL 125; RL 190) legin-kább kenyérsítéshez használják. Vitalizáló, immunerősítő hatású, növeli a fizikai erőnlétet. Gazdag B-vita-minokban, kalciumban, magnéziumban, nitrogénben és foszforban. Alacsony sikértartalma miatt célszerű más lisztekkel keverni.

#### **DURUM SIMALISZT (DSL)**

A durumbúza a mediterrán vidék búzája. Magas a fehérjetartalma. A durumbúza magbelsőjére jellemző sárgás alapszínű, finomszemcsés őrlemény. Csekély mennyiségben a lisztszemcsékkel azonos méretű világos héjrészeket is tartalmaz. A durumbúza lisztje magas fehérjetartalmú, kitűnő tészták készülhetnek belőle.

S

Folytatás a Liszt kisokos írásokban az interneten.